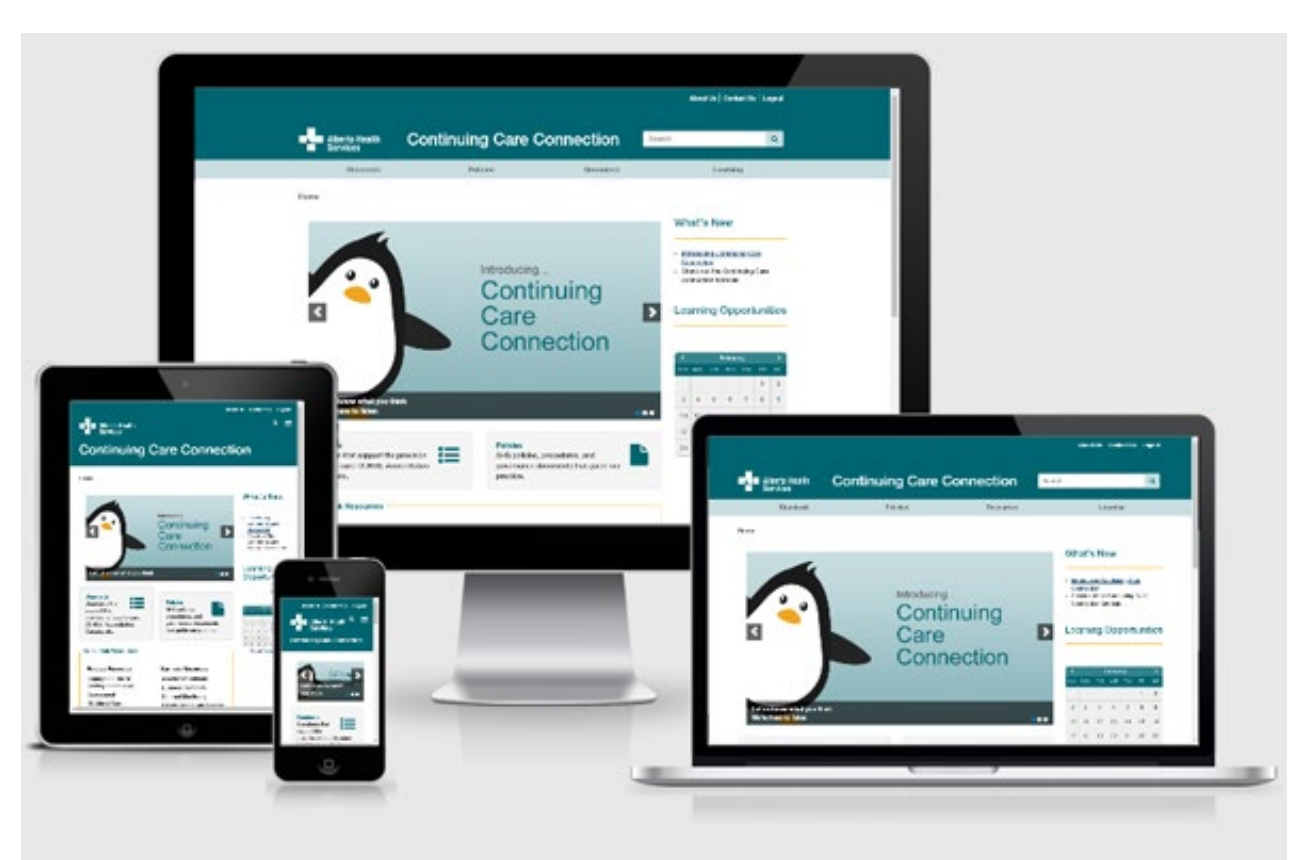

### Continuing Care Connection (CCC) Website

# Tutorial for Users

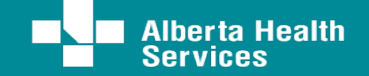

# Welcome to the Continuing CareConnection

The Continuing Care Connection (CCC) replaces the Continuing Care Desktop (CCD) website. The new website continues to provide information on:

• Continuing Care Health Service Standards (CCHSS) education, resources, governance, calendar events and contact information

The CCC will provide users with:

- Improved usability
- Better search functionalities by **topic**
- Mobile device functionality and access

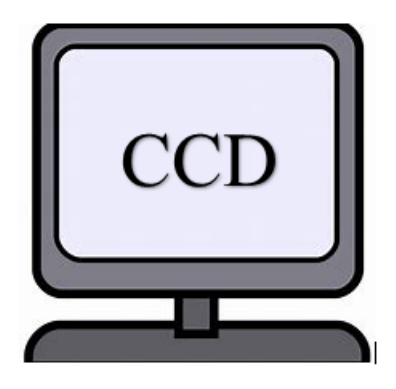

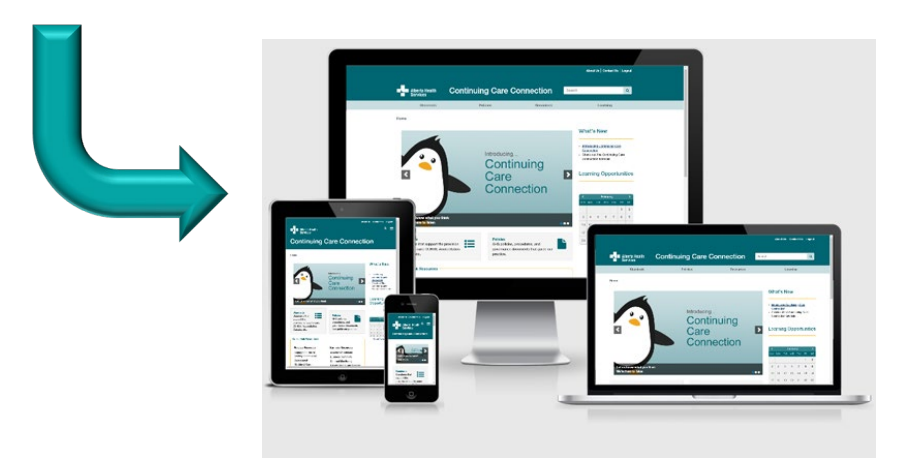

# Registration

### New Users:

- When first arriving at **connection.ahs.ca**, a new user will come to a Login/Registration page
- New user must click on Register for the CCC, complete all mandatory fields, then submit their profile for approval
  - First Name Location
  - Last Name
     Occupation/Role
  - Email
     Supervisor Name/Phone Number/Email
- The new user registration is automatically approved
- New user will be able to logon to the CCC using their new credentials

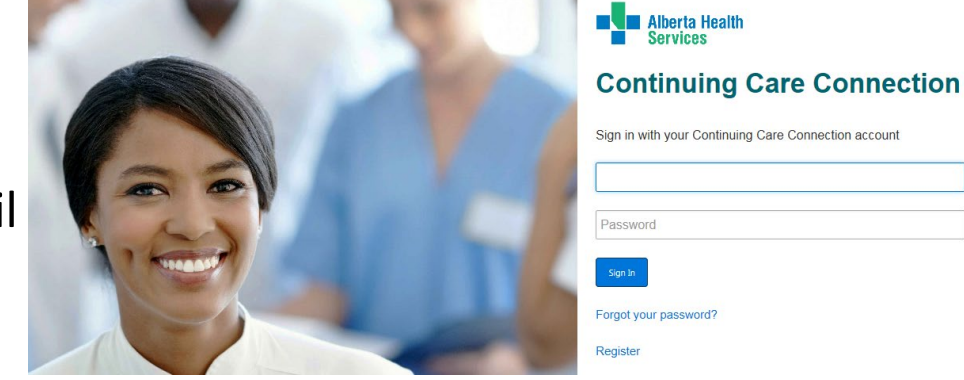

# Continuing Care Connection (CCC) Homepage

- Four main tabs
  - Standards
  - Governance
  - Resources
  - Learning
- Home
- About
- Contact
- Help
- Key Highlights
- Learning Opportunities Calendar
- Click on a topic in the quick links Resources area, to go directly to that page
- Click on Continuing Care Connection, from any page, to return to the CCC home page
- Click on the Alberta Health Services logo to go to AlbertaHealthServices.ca

| Services Conn                                                                                                    | nuing Care<br>ection                                                                                                    | Searc                   | h                                                                                 | _                                                         |                                                              |                        |                                |
|----------------------------------------------------------------------------------------------------|----------------------------------------------------------------------------------------------------|-------------------------|-----------------------------------------------------------------------------------|-----------------------------------------------------------|--------------------------------------------------------------|------------------------|--------------------------------|
| Standards                                                                                                    | Governance ;                                                                                                    | Resources               |                                                                                   |                                                           | Lea                                                          | rnin                   | g                              |
| We're here to li <del>ste</del> n.                                                                                                    | Take our quick survey to let us kno                                                                                                    | w what <b>you</b> think |                                                                                   |                                                           |                                                              |                        |                                |
|                                                                                                    |                                                                                                    |                         | Key                                                                               | / Hi                                                      | ghlig                                                        | hts                    |                                |
| Continuing Connection                                                                                                    | Care                                                                                                    |                         | • <u>CO</u><br>• <u>eSII</u><br><u>Cor</u><br>• <u>New</u><br>• <u>Pen</u><br>FAC | VID-19<br>M Sup<br>nductir<br>vslette<br>sonal<br>2 for S | 9 Inform<br>port for<br>ig an Er<br>818<br>Protecti<br>8taff | ation<br>Cont<br>viror | t <u>inuii</u><br>nmei<br>quip |
| lake our tut                                                                                                    | orial >                                                                                                    |                         | Learn<br>•                                                                        | ing O<br><u>Availa</u>                                    | pportur                                                      | nities<br>urses        |                                |
|                                                                                                    |                                                                                                    |                         | Cours                                                                             | se Cal                                                    | endar                                                        |                        |                                |
| Introducing Continuing Care Connect<br>Take our tutorial                                                                                                    | ion                                                                                                    |                         | <                                                                                 |                                                           | Cale                                                         | ondar                  | r<br>Train                     |
|                                                                                                    |                                                                                                    |                         | 1                                                                                 | 2                                                         | 3                                                            | A                      | 5                              |
| Standards                                                                                                    | Covernance                                                                                                    |                         | 0                                                                                 | 0                                                         | 10                                                           |                        | 12                             |
| standards                                                                                                    | Governance                                                                                                    |                         | 0                                                                                 | 9                                                         | 10                                                           |                        | 12                             |
|                                                                                                    | •                                                                                                    |                         |                                                                                   |                                                           |                                                              |                        |                                |
| Standards that support the provision<br>of safe quality care inclusive of                                                                                                    | Policies, procedures, and<br>governance documents t                                                                                                    | hat quide               | 15                                                                                | 16                                                        | 17                                                           | 18                     | 19                             |
| Standards that support the provision<br>of safe quality care inclusive of<br>legislation and accreditation                                                                                                    | Policies, procedures, and<br>governance documents t<br>the provision of safe qua                                                                                                    | hat guide<br>lity care  | 15<br>22                                                                          | 16<br>23                                                  | 17<br>24                                                     | 18<br>25               | 26                             |
| Standards that support the provision<br>of safe quality care inclusive of<br>legislation and accreditation                                                                                                    | Policies, procedures, and<br>governance documents t<br>the provision of safe qua                                                                                                    | hat guide<br>lity care  | 15<br>22<br>29                                                                    | 16<br>23<br>30                                            | 17<br>24                                                     | 25                     | 26                             |
| Standards that support the provision<br>of safe quality care inclusive of<br>legislation and accreditation                                                                                                    | Policies, procedures, and<br>governance documents t<br>the provision of safe qua                                                                                                    | hat guide<br>lity care  | 15<br>22<br>29                                                                    | 16<br>23<br>30                                            | 17 24 :<br>Open (                                            | 18<br>25<br>Daler      | 26                             |
| Standards that support the provision<br>of safe quality care inclusive of<br>legislation and accreditation<br>Resources<br>Practice Resources                                                                                                    | Policies, procedures, and<br>governance documents t<br>the provision of safe qua                                                                                                    | hat guide<br>lity care  | 15<br>22<br>29                                                                    | 16<br>23<br>30                                            | 17 24 :<br>Open (                                            | 25<br>Caler            | 26                             |
| Standards that support the provision<br>of safe quality care inclusive of<br>legislation and accreditation<br>Resources<br>Practice Resources<br>Advance Care Planning<br>Appropriate Use of Antinexcholics (AUA)                                                                                                    | Policies, procedures, and<br>governance documents t<br>the provision of safe qua<br>Business Resources<br>Access & Disclosure<br>Communicatie Disease Outbreak & Pandemic                                                                                                    | hat guide<br>lity care  | 15<br>22<br>29                                                                    | 16<br>23<br>30                                            | 17 24 2<br>Open (                                            | 25<br>Caler            | 26                             |
| Standards that support the provision<br>of safe quality care inclusive of<br>legislation and accreditation<br>Resources<br>Practice Resources<br>Advance Care Planning<br>Appropriate Use of Antipsychotics (AUA)<br>Care Planning                                                                                                    | Policies, procedures, and<br>governance documents t<br>the provision of safe qua<br>Business Resources<br>Access & Disclosure<br>Communicable Disease. Outbreak & Pandemic<br>Planning                                                                                                    | hat guide<br>lity care  | 15<br>22<br>29                                                                    | 16<br>23<br>30                                            | 17 24 :<br>Open (                                            | 18<br>25<br>Caler      | 26                             |
| Standards that support the provision<br>of safe quality care inclusive of<br>legislation and accreditation<br>Resources<br>Practice Resources<br>Advance Care Planning<br>Appropriate Use of Antipsychotics (AUA)<br>Care Planning<br>Care Planning Education Resource                                                                                                    | Policies, procedures, and<br>governance documents t<br>the provision of safe qua<br>Business Resources<br>Access & Disclosure<br>Communicable Disease: Outbreak & Pandemic<br>Planning<br>Continuing Care Facility Directory                                                                                                    | hat guide<br>lity care  | 15<br>22<br>29                                                                    | 16<br>23<br>30                                            | 17 24 :                                                      | 18<br>25<br>Caler      | 26                             |
| Standards that support the provision<br>of safe quality care inclusive of<br>legislation and accreditation<br>Resources<br>Practice Resources<br>Advance Care Planning<br>Appropriate Use of Antipsychotics (AUA)<br>Care Planning<br>Care Planning Education Resource<br>Case Management                                                                                                    | Policies, procedures, and<br>governance documents t<br>the provision of safe qua     Business Resources     Access & Disclosure     Communicable Disease: Outbreak & Pandemic<br>Planning     Contract Monitoring     COP                                                                                                    | hat guide<br>lity care  | 15<br>22<br>29                                                                    | 16<br>23<br>30                                            | 17 24 2<br>Open (                                            | 25<br>Caler            | 26                             |
| Standards that support the provision<br>of safe quality care inclusive of<br>legislation and accreditation<br>Resources<br>Practice Resources<br>Advance Care Planning<br>Appropriate Use of Antipsychotics (AUA)<br>Care Planning Education Resource<br>Case Management<br>Client & Family Centred Care<br>Client & Family Centred Care                                                                                                    | Policies, procedures, and<br>governance documents t<br>the provision of safe qua     Business Resources     Access & Disclosure     Communicable Disease: Outbreak & Pandemic<br>Planning     Contract Monitoring     CPR     Emergency Response Codes & Plans (Business                                                                                                    | hat guide<br>lity care  | 15<br>22<br>29                                                                    | 16<br>23<br>30                                            | 17 24 :                                                      | 25<br>Caler            | 26                             |
| Standards that support the provision<br>of safe quality care inclusive of<br>legislation and accreditation<br>Resources<br>Practice Resources<br>Advance Care Planning<br>Appropriate Use of Antipsychotics (AUA)<br>Care Planning Education Resource<br>Case Management<br>Client & Family Centred Care<br>Client Safety<br>Fails Long Tem Care Toolkit                                                                                                    | Policies, procedures, and<br>governance documents t<br>the provision of safe qua     Business Resources     Access & Disclosure     Communicable Disease. Outbreak & Pandemic<br>Planning     Continuing Care Facility Directory     Contract Monitoring     CPR     Emergency Response Codes & Plans (Business     Contruity)                                                                                                    | hat guide<br>lity care  | 15<br>22<br>29                                                                    | 16<br>23<br>30                                            | 17 24 :                                                      | 25<br>Caler            | 26                             |
| Standards that support the provision<br>of safe quality care inclusive of<br>legislation and accreditation<br>Resources<br>Practice Resources<br>Advance Care Planning<br>Adpropriate Use of Antipsychotics (AUA)<br>Care Planning Education Resource<br>Case Management<br>Client & Family Centred Care<br>Client Safety<br>Falls Long Term Care Toolkit<br>CAACT Collaborative Care                                                                                                    | Policies, procedures, and<br>governance documents t<br>the provision of safe qua     Business Resources     Access & Disclosure     Communicable Disease. Outbreak & Pandemic<br>Planning     Continuing Care Facility Directory     Contract Monitoring     CPR     Emergency Response Codes & Plans (Business     Continuity)     Safe Work Environment                                                                                                    | hat guide<br>lity care  | 15<br>22<br>29                                                                    | 16<br>23<br>30                                            | 17 24 :                                                      | 25<br>Caler            | 26<br>ndar                     |
| Standards that support the provision<br>of safe quality care inclusive of<br>legislation and accreditation<br>Resources<br>Practice Resources<br>Advance Care Planning<br>Appropriate Use of Antipsychotics (AUA)<br>Care Planning Education Resource<br>Case Management<br>Client Safely<br>Fails Long Term Care Toolkit<br>CoACT Collaborative Care<br>Communication Access                                                                                                    | Policies, procedures, and<br>governance documents t<br>the provision of safe qua     Business Resources     Access & Disclosure     Communicable Disease: Outbreak & Pandemic<br>Planning     Continuing Care Facility Directory     Contract Monitoring     CPR     Emergency Response Codes & Plans (Business<br>Continuity)     Safe Work Environment     Behavioural Safety Program (BSP)     Stehavioural Safety Program (BSP)                                                                                                    | hat guide<br>lity care  | 15<br>22<br>29                                                                    | 16<br>23<br>30                                            | 17 24 :                                                      | 25<br>Caler            | 26<br>ndar                     |
| Standards that support the provision<br>of safe quality care inclusive of<br>legislation and accreditation<br>tesources<br>Practice Resources<br>Advance Care Planning<br>Appropriate Use of Antipsychotics (AUA)<br>Care Planning<br>Care Planning Education Resource<br>Case Management<br>Client Safety<br>Fails Long Term Care Toolkit<br>CoACT Collaborative Care<br>Communication Access<br>Coordinated Access                                                                                                    | Policies, procedures, and<br>governance documents t<br>the provision of safe qua<br>Business Resources<br>Access & Disclosure<br>Communicable Disease. Outbreak & Pandemic<br>Planning<br>Continuing Care Facility Directory<br>Contract Monitoring<br>CPR<br>Emergency Response Codes & Plans (Business<br>Continuity)<br>Safe Work Environment<br>Behavioural Safety Program (BSP)<br>Schedules for Contracted Service Providers (AHE<br>Policies and IP&C Standards)                                                                                                    | hat guide<br>lity care  | 15<br>22<br>29                                                                    | 16<br>23<br>30                                            | 17 24 :<br>Open (                                            | 25<br>Caler            | 26                             |
| Standards that support the provision<br>of safe quality care inclusive of<br>legislation and accreditation<br>Resources<br>Practice Resources<br>Advance Care Planning<br>Appropriate Use of Antipsychotics (AUA)<br>Care Planning Education Resource<br>Case Management<br>Cient & Family Centred Care<br>Cient Safety<br>Falls Long Term Care Toolkit<br>CoACT Collaborative Care<br>Communication Access<br>Coordinated Access<br>Decision-Making Capacity Assessment<br>Desentin                                                                                                    | Policies, procedures, and<br>governance documents t<br>the provision of safe qua     Business Resources     Access & Disclosure     Communicable Disease: Outbreak & Pandemic<br>Planning     Contract Monitoring     CPR     Emergency Response Codes & Plans (Business<br>Continuity)     Safe Work Environment     Behavioural Safety Program (BSP)     Schedules for Contracted Service Providers (AHE<br>Policies and IP&C Standards)                                                                                                    | hat guide<br>lity care  | 15<br>22<br>29                                                                    | 16<br>23<br>30                                            | 17 17 24 :                                                   | 25<br>Caler            | 26                             |
| Standards that support the provision<br>of safe quality care inclusive of<br>legislation and accreditation<br>Resources<br>Practice Resources<br>Advance Care Planning<br>Appropriate Use of Antipsychotics (AUA)<br>Care Planning Education Resource<br>Case Management<br>Client & Family Centred Care<br>Client Safety<br>Fails Long Term Care Toolikit<br>CoACT Collaborative Care<br>Communication Access<br>Decision-Making Capacity Assessment<br>Dementia<br>Diabetes                                                                                                    | Policies, procedures, and<br>governance documents t<br>the provision of safe qua     Business Resources     Access & Disclosure     Communicable Disease: Outbreak & Pandemic<br>Planning     Contract Monitoring     CPR     Emergency Response Codes & Plans (Business<br>Continuity)     Safe Work Environment     Behavioural Safety Program (BSP)     Schedules for Contracted Service Providers (AHP<br>Policies and IP&C Standards)     Learning                                                                                                    | hat guide<br>lity care  | 15<br>22<br>29                                                                    | 16<br>23<br>30                                            | 17 17 24 :                                                   | 18<br>25<br>Caler      | 26                             |
| Standards that support the provision<br>of safe quality care inclusive of<br>legislation and accreditation                                                                                                    | Policies, procedures, and<br>governance documents t<br>the provision of safe qua     Business Resources     Access & Disclosure     Communicable Disease: Outbreak & Pandemic<br>Planning     Contract Monitoring     Contract Monitoring     CPR     Emergency Response Codes & Plans (Business<br>Continuity)     Safe Work Environment     Behavioural Safety Program (BSP)     Schedules for Contracted Service Providers (AH:<br>Policies and IP&C Standards)     Learning     Course Calendar                                                                                                    | hat guide<br>lity care  | 15<br>22<br>29                                                                    | 16<br>23<br>30                                            | 17 17 24 :<br>Open (                                         | 25<br>Caler            | 19<br>26                       |
| Standards that support the provision<br>of safe quality care inclusive of<br>legislation and accreditation                                                                                                    | Policies, procedures, and<br>governance documents t<br>the provision of safe qua<br>Business Resources<br>Access & Disclosure<br>Communicable Disease: Outbreak & Pandemic<br>Planning<br>Continuing Care Facility Directory<br>Contract Monitoring<br>CPR<br>Emergency Response Codes & Plans (Business<br>Continuity)<br>Safe Work Environment<br>Behavioural Safety Program (ISP)<br>Schedulus for Contracted Service Providers (AH<br>Policies and IP&C Standards)<br>Learning<br>Course Calendar<br>Education                                                                                                    | hat guide<br>lity care  | 15<br>22<br>29                                                                    | 16<br>23<br>30                                            | 17 24 :<br>Open (                                            | 25<br>Caler            | 26<br>ada                      |
| Standards that support the provision<br>of safe quality care inclusive of<br>legislation and accreditation<br>tesources<br>Practice Resources<br>Advance Care Planning<br>Appropriate Use of Antipsychotics (AUA)<br>Care Planning<br>Care Planning Education Resource<br>Case Management<br>Client Safety<br>Fails Long Term Care Toolkit<br>CoACT Collaborative Care<br>Communication Access<br>Coordinated Access<br>Doctsion-Making Capacity Assessment<br>Dementia<br>Diabetes<br>Elimination<br>Equipment & Assistive Devices<br>Home Care                                                                                                    | Policies, procedures, and<br>governance documents t<br>the provision of safe qua<br>Business Resources<br>Access & Disclosure<br>Communicable Disease: Outbreak & Pandemic<br>Planning<br>Continuing Care Facility Directory<br>Contract Monitoring<br>CPR<br>Emergency Response Codes & Plans (Business<br>Contract Monitoring<br>CPR<br>Emergency Response Codes & Plans (Business<br>Contracted Service Providers (AHE<br>Policies and IP&C Standards)<br>Safe Work Environment<br>Behavioural Safety Program (BSP)<br>Schedules for Contracted Service Providers (AHE<br>Policies and IP&C Standards)<br>Learning<br>Course Calendar<br>Education<br>Learning Opportunities                                                                                                    | hat guide<br>lity care  | 15<br>22<br>29                                                                    | 16<br>23<br>30                                            | 17 24 :                                                      | 25<br>Caler            | 19<br>26                       |
| Standards that support the provision<br>of safe quality care inclusive of<br>legislation and accreditation<br>tesources<br>Practice Resources<br>Advance Care Planning<br>Appropriate Use of Antipsychotics (AUA)<br>Care Planning Education Resource<br>Case Management<br>Client & Family Centrol<br>Care Planning Education Resource<br>Case Management<br>Client Safety<br>Falls Long Term Care Toolkit<br>CaACT Collaborative Care<br>Coordinated Access<br>Docision-Making Capacity Assessment<br>Dementia<br>Diabetes<br>Elimination<br>Equipment & Assistive Devices<br>Home Care<br>Infection Prevention & Control (IPC)                                                                                                    | Policies, procedures, and<br>governance documents t<br>the provision of safe qua     Business Resources     Access & Disclosure     Communicable Disease: Outbreak & Pandemic<br>Planning     Continuing Care Facility Directory     Contract Monitoring     CPR     Emergency Response Codes & Plans (Business     Continuity)     Safe Work Environment     Behavioural Safety Program (BSP)     Schedules for Contracted Service Providers (AHP     Policies and IP&C Standards)     Course Calendar     Education     Learning     Course Calendar     Education     Learning Opportunities                                                                                                    | hat guide<br>lity care  | 15<br>22<br>29                                                                    | 16<br>23<br>30                                            | 17 24 :                                                      | 25<br>Caler            | 19<br>26                       |
| Standards that support the provision<br>of safe quality care inclusive of<br>legislation and accreditation<br>Resources<br>Practice Resources<br>Advance Care Planning<br>Appropriate Use of Antipsychotics (AUA)<br>Care Planning Education Resource<br>Case Management<br>Client & Family Centred Care<br>Client Safety<br>Fails Long Term Care Toolkit<br>CoACT Collaborative Care<br>Communication Access<br>Decision-Making Capacity Assessment<br>Dementia<br>Diabetes<br>Elimination<br>Equipment & Assistive Devices<br>Home Care<br>Infection Prevention & Control (IPC)<br>interRAI Assessments                                                                                                    | Policies, procedures, and<br>governance documents t<br>the provision of safe qua     Business Resources     Access & Disclosure     Communicable Disease: Outbreak & Pandemic<br>Planning     Continuing Care Facility Directory     Contract Monitoring     CPR     Emergency Response Codes & Plans (Business     Continuity)     Safe Work Environment     Behavioural Safety Program (BSP)     Schedules for Contracted Service Providers (AHE     Policies and IP&C Standards)     Course Calendar     Education     Learning     Course Calendar     Education     Learning Opportunities     Professional Practice                                                                                                    | hat guide<br>lity care  | 15<br>22<br>29                                                                    | 16<br>23<br>30                                            | 17 24 :<br>Open (                                            | 25<br>Caler            | 26<br>ndan                     |
| Standards that support the provision<br>of safe quality care inclusive of<br>legislation and accreditation                                                                                                    | Policies, procedures, and<br>governance documents t<br>the provision of safe qua     Business Resources     Access & Disclosure     Communicable Disease: Outbreak & Pandemic<br>Planning     Continuing Care Facility Directory     Contract Monitoring     CPR     Emergency Response Codes & Plans (Business     Continuity)     Safe Work Environment     Behavioural Safety Program (BSP)     Schedules for Contracted Service Providers (AH:<br>Policies and IP&C Standards)     Learning     Course Calendar     Education     Learning     Course Calendar     Education     Learning Opportunities     Professional Practice     Canadian Heart & Stroke Foundation                                                                                                    | hat guide<br>lity care  | 15<br>22<br>29                                                                    | 16<br>23<br>30                                            | 17 24 :                                                      | 25<br>Caler            | 26<br>ndar                     |
| Standards that support the provision<br>of safe quality care inclusive of<br>legislation and accreditation                                                                                                    | Policies, procedures, and<br>governance documents t<br>the provision of safe qua<br>Business Resources<br>Access & Disclosure<br>Communicable Disease: Outbreak & Pandemic<br>Planning<br>Continuing Care Facility Directory<br>Contract Monitoring<br>CPR<br>Emergency Response Codes & Plans (Business<br>Contract Monitoring<br>CPR<br>Emergency Response Codes & Plans (Business<br>Continuity)<br>Safe Work Environment<br>Behavioural Safety Program (ISP)<br>Schedules for Contracted Service Providers (AH<br>Policies and IP&S Standards)<br>Learning<br>Course Calendar<br>Education<br>Learning Opportunities<br>Professional Practice<br>Canaction Tracking<br>Hollit (Care Aides                                                                                                    | hat guide<br>lity care  | 15<br>22<br>29                                                                    | 16<br>23<br>30                                            | 17 24 :                                                      | 25<br>Caler            | 26<br>ndar                     |
| Standards that support the provision<br>of safe quality care inclusive of<br>legislation and accreditation<br>Resources<br>Practice Resources<br>Advance Care Planning<br>Appropriate Use of Antipsychotics (AUA)<br>Care Planning<br>Care Planning Education Resource<br>Case Manajement<br>Client Safety<br>Falls Long Term Care Toolkit<br>CoACT Collaborative Care<br>Communication Access<br>Doction-Making Capacity Assessment<br>Dementia<br>Diabetes<br>Elimination<br>Equipment & Assistive Devices<br>Home Care<br>Infection Prevention & Control (IPC)<br>interRAI Assessment<br>Medication Appropriateness for Older Adutts<br>Medication Appropriateness for Older Adutts<br>Medication Appropriateness for Older Adutts<br>Medication Appropriateness for Older Adutts<br>Medication Assistence Program<br>Nutrition | Policies, procedures, and<br>governance documents t<br>the provision of safe qua<br>Business Resources<br>Access & Disclosure<br>Communicable Disease: Outbreak & Pandemic<br>Planning<br>Continuing Care Facility Directory<br>Contract Monitoring<br>CPR<br>Emergency Response Codes & Plans (Business<br>Contract Monitoring<br>CPR<br>Emergency Response Codes & Plans (Business<br>Contract Monitoring<br>CPR<br>Emergency Response Codes & Plans (Business<br>Contract Monitoring<br>CPR<br>Emergency Response Codes & Plans (Business<br>Contracted Service Providers (AHE<br>Policies and IP&C Standards)<br>Learning<br>Course Calendar<br>Education<br>Learning<br>Course Calendar<br>Education<br>Learning<br>Professional Practice<br>Canadian Heart & Stroke Foundation<br>Education<br>Heartin Crace Aidos<br>Job Descriptions                                                                                                    | s.                      | 15<br>22<br>29                                                                    | 16<br>23<br>30                                            | 17 24 :                                                      | 25<br>Caler            | 26<br>ndar                     |
| Standards that support the provision<br>of safe quality care inclusive of<br>legislation and accreditation                                                                                                    | Policies, procedures, and<br>governance documents t<br>the provision of safe qua<br>Business Resources<br>Access & Disclosure<br>Communicable Disease: Outbreak & Pandemic<br>Planning<br>Continuing Care Facility Directory<br>Contract Monitoring<br>CPR<br>Emergency Response Codes & Plans (Business<br>Continuity)<br>Safe Work Environment<br>Behavioural Safety Program (BSP)<br>Schedules for Contracted Service Providers (AH<br>Policies and IP&C Standards)<br>Course Calendar<br>Education<br>Learning<br>Course Calendar<br>Education<br>Learning<br>Course Calendar<br>Education<br>Learning<br>Professional Practice<br>Canadian Heart & Stroke Foundation<br>Education<br>Health Care Addes<br>Job Descriptions<br>Professional Revolutory Bodies                                                                                                    | s                       | 15<br>22<br>29                                                                    | 16<br>23<br>30                                            | 17 24 :                                                      | 25<br>Caler            | 26                             |
| Standards that support the provision<br>of safe quality care inclusive of<br>legislation and accreditation                                                                                                    | Policies, procedures, and<br>governance documents t<br>the provision of safe qua<br>Business Resources<br>Access & Disclosure<br>Communicable Disease: Outbreak & Pandemic<br>Planning<br>Continuing Care Facility Directory<br>Contract Monitoring<br>CPR<br>Emergency Response Codes & Plans (Business<br>Continuity)<br>Safe Work Environment<br>Behavioural Safety Program (BSP)<br>Schedules for Contracted Service Providers (AHE<br>Policies and IP&C Standards)<br>Learning<br>Course Calendar<br>Education<br>Learning Opportunities<br>Professional Practice<br>Canadian Heart & Stroke Foundation<br>Education Tracking<br>Heatin Care Aides<br>Job Descriptions<br>Physicians & Nurse Protitioners<br>Professional Regulatory Bodies                                                                                                    | s                       | 15<br>22<br>29                                                                    | 16<br>23<br>30                                            | 17 24 :<br>Open 0                                            | 25<br>Caler            | 26<br>ndar                     |
| Standards that support the provision<br>of safe quality care inclusive of<br>legislation and accreditation                                                                                                    | Policies, procedures, and<br>governance documents t<br>the provision of safe qua<br>Business Resources     Access & Disclosure     Communicable Disease: Outbreak & Pandemic<br>Planning     Continuing Care Facility Directory     Contract Monitoring     CPR     Emergency Response Codes & Plans (Business<br>Continuity)     Safe Work Environment     Behavioural Safety Program (BSP)     Schedules for Contracted Service Providers (AHP<br>Policies and IP&C Standards)     Learning     Course Calendar     Education     Learning Opportunities     Professional Practice     Canadian Heart & Stroke Foundation     Education     Learning Restrict Program     Subservices     Professional Practice     Canadian Heart & Stroke Proundation     Education     Reduc (are Aides     Job Descriptions     Professional Regulatory Bodies     Professional Regulatory Bodies                                                                                                    | hat guide<br>lity care  | 15<br>22<br>29                                                                    | 16<br>23<br>30                                            | 17                                                           | 18<br>25<br>Caler      | 26<br>hdar                     |
| Standards that support the provision<br>of safe quality care inclusive of<br>legislation and accreditation<br>Resources<br>Practice Resources<br>Advance Care Planning<br>Appropriate Use of Antipsycholics (AUA)<br>Care Planning<br>Care Planning Education Resource<br>Case Management<br>Client Safety<br>Falls Long Term Care Toolkit<br>CoACT Collaborative Care<br>Communication Access<br>Coordinated Access<br>Doctsion-Making Capacity Assessment<br>Diabetes<br>Elimination<br>Equipment Assistive Devices<br>Home Care<br>Infection Prevention & Control (IPC)<br>InferRAl Assessments<br>Medication Assistance Program<br>Nutrition<br>Orai Care<br>Pan & Mood<br>Panlative & End of Life Care<br>Quality<br>Restraints<br>Sexuality<br>Sexuality                                                                     | Policies, procedures, and<br>governance documents t<br>the provision of safe qua<br>Business Resources<br>Access & Disclosure<br>Communicable Disease: Outbreak & Pandemic<br>Planning<br>Continuing Care Facility Directory<br>Contract Monitoring<br>CPR<br>Emergency Response Codes & Plans (Business<br>Continuity)<br>Safe Work Environment<br>Behavioural Safety Program (BSP)<br>Safe Work Environment<br>Behavioural Safety Program (BSP)<br>Safety Behavioural Safety Program (BSP)<br>Safety Behavioural Safety Program (BSP)<br>Safety Behavioural Safety Program (BSP)<br>Safety Behavioural Safety Program (BSP)<br>Safety Behavioural Safety Behavioural<br>Behavioural Safety Behavioural<br>Behavioural Safety Behavioural<br>Behavioural Safety Behavioural<br>Behavioural Safety Behavioural<br>Behavioural Safety Behavioural<br>Behavioural Safety Behavioural<br>Behavioural Safety Behavioural<br>Behavioural Safety Behavioural<br>Behavioural Behavioural<br>Behavioural Behavioural<br>Behavioural Behavioural<br>Behavioural Behavioural<br>Behavioural Behavioural<br>Behavioural Behavioural<br>Behavioural Behavioural<br>Behavioural Behavioural<br>Behavioural Behavioural<br>Behavioural Behavioural<br>Behavioural Behavioural<br>Behavioural Behavioural<br>Behavioural Behavioural | hat guide<br>lity care  | 15<br>22<br>29                                                                    | 16<br>23<br>30                                            | 17 24 :<br>Open (                                            | 18<br>25<br>Caler      | 26<br>ndar                     |
| Standards that support the provision<br>of safe quality care inclusive of<br>legislation and accreditation                                                                                                    | Policies, procedures, and<br>governance documents t<br>the provision of safe qua<br>Business Resources<br>Access & Disclosure<br>Communicable Disease. Outbreak & Pandemic<br>Planning<br>Continuing Care Facility Directory<br>Contract Monitoring<br>CPR<br>Emergency Response Codes & Plans (Business<br>Continuity)<br>Safe Work Environment<br>Behavioural Safety Program (BSP)<br>Schedules for Contracted Service Providers (AHE<br>Policies and IP&C Standards)<br>Learning<br>Course Calendar<br>Education<br>Learning<br>Course Calendar<br>Education<br>Learning<br>Professional Practice<br>Canadian Heart & Stroke Foundation<br>Education<br>Health Care Aidos<br>Job Descriptions<br>Physicians & Nurse Practitioners<br>Physicians & Nurse Practitioners<br>Physicians & Nurse Practitioners<br>Physicians & Nurse Practitioners<br>Physicians & Nurse Practitioners<br>Physicians & Nurse Practitioners<br>Physicians & Nurse Practitioners<br>Physicians & Nurse Practitioners<br>Physicians & Nurse Practitioners<br>Physicians & Nurse Practitioners<br>Physicians & Nurse Practitioners<br>Physicians & Nurse Practitioners<br>Physicians & Nurse Practitioners<br>Physicians & Nurse Practitioners<br>Physicians & Nurse Physicians<br>Zone Resources<br>North<br>Edmonton<br>Central                                                                                                    | hat guide<br>lity care  | 15<br>22<br>29                                                                    | 16<br>23<br>30                                            | 17 24 :<br>Open (                                            | 18<br>25<br>Caler      | 26<br>adar                     |

## STANDARDS TAB

| Alberta Health<br>Services | Contir<br><b>Conn</b> | nuing Care<br><b>ection</b> | S         | Home  <br>Search | About Us | Contact Us | Help | Q |
|----------------------------|-----------------------|-----------------------------|-----------|------------------|----------|------------|------|---|
| Standards                  |                       | Governance                  | Resources |                  |          | Learning   | g    |   |
| CCHSS Stand                | ards                  |                             |           |                  |          |            |      |   |
| We're here to              | o listen.             |                             |           |                  |          |            |      |   |
|                            |                       |                             |           |                  | Key Hi   | ghlights   |      |   |

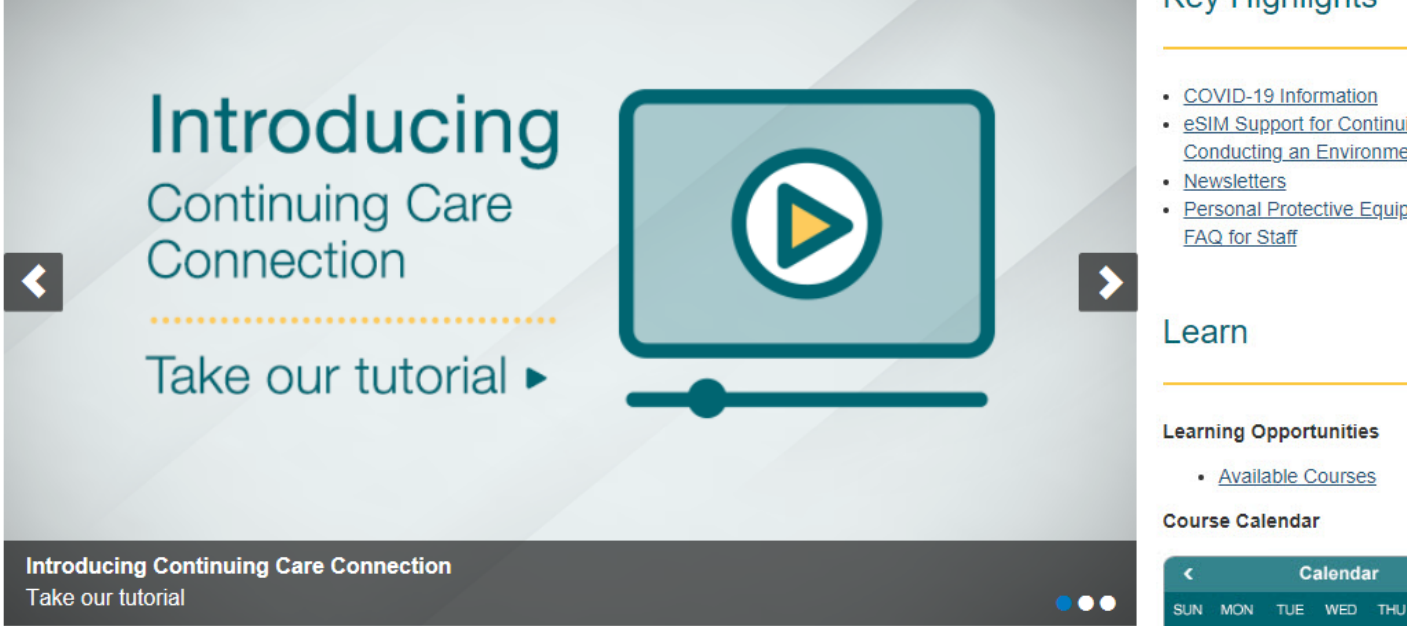

- eSIM Support for Continuing Care Conducting an Environmental Scan
- Personal Protective Equipment (PPE)

### CCHSS Standards

- Each Standard is listed
- Click on the link to go to that specific standard
- Click on the right for other relevant information

| Services Co                                                                                                    | ontinuing Care                                                                                                    | Connection                                                                                                    | Search                                                                                                    | C                                          |
|----------------------------------------------------------------------------------------------------|----------------------------------------------------------------------------------------------------|----------------------------------------------------------------------------------------------------|----------------------------------------------------------------------------------------------------|--------------------------------------------|
| Standards                                                                                                    | Policies                                                                                                    | Resources                                                                                                    | Learning                                                                                                    |                                            |
| Continuing Care H                                                                                                    | ealth Service St                                                                                                    | andards (CCH                                                                                                    | SS)                                                                                                    |                                            |
| The Ministry of Health is committed to su<br>the continuing care system through the a<br>(CCHSS).<br>The CCHSS are a legislated requirement<br>Regulation under the Nursing Homes Act<br>the Public Health Act and pursuant to a N<br>Act | pporting the delivery of Quality He<br>pplication of the Continuing Care<br>of Operators pursuant to the Nurs<br>, the Co-ordinated Home Care Pro<br>dinisterial Directive under the Regi | ealth Care to Albertans in<br>Health Service Standards<br>ing Homes General<br>gram Regulation under<br>ional Health Authorities | Key Items<br>• CCHSS Information Gr<br>• Continuing Care Health<br>Standards (CCHSS) (F<br>• CCHSS Frequently Ast                                                                                                    | uide<br>h Service<br>PDF)<br>ked Questions |
| The CCHSS set the minimum requirements that<br>with the provision of Health Care.                                                                                                    | t Publicly Funded Operators in the cont                                                                                                    | inuing care system must comply                                                                                                   | 2018 CCHSS Ame                                                                                                    |                                            |
| 0.0 - <u>CCHSS 2018</u>                                                                                                    |                                                                                                    |                                                                                                    | <u>Memo   FAQ</u>                                                                                                    | ient one i ager                            |
| 1.0 - Standardized Assessment and Pe                                                                                                    | erson-Centred Care Planning                                                                                                    |                                                                                                    |                                                                                                    |                                            |
| 2.0 - Case Management                                                                                                    |                                                                                                    | Standard 9 Educati     CCHSS Learning                                                                                            | ion                                                                                                    |                                            |
| 3.0 - Access to Physician or Nurse Pra                                                                                                    |                                                                                                    | <u>CCHSS Standard 9 Certifica</u> <u>Staff Training Resources - S</u> <u>Tracking Staff Training for</u>                         |                                                                                                    |                                            |
| 4.0 - Client Access to Information                                                                                                    |                                                                                                    |                                                                                                    | Compliance with CCHS<br>9.0 - Zone Approaches                                                                                                    | SS Standard                                |
| 5.0 - Palliative and End-of-Life Care                                                                                                    |                                                                                                    |                                                                                                    |                                                                                                    |                                            |
| 6.0 - Assistive Equipment, Technology                                                                                                    | and Medical/Surgical Supplies                                                                                                    |                                                                                                    | CCHSS Standard E                                                                                                    | Bulletins                                  |
| 7.0 - Sharing of Client Information                                                                                                    |                                                                                                    |                                                                                                    | <u>CCHSS Standard 1: Standard 1: Standa</u> | tandardized<br>-Centred Care               |
| 8.0 - <u>Health Care Providers</u>                                                                                                    |                                                                                                    |                                                                                                    | CCHSS Standard 7: Si     Information                                                                                                    | haring Client                              |
| 9.0 - <u>Staff Training</u>                                                                                                    |                                                                                                    |                                                                                                    | CCHSS Standard 10: F     Management                                                                                                    | Risk                                       |
| 10.0 - Risk Management                                                                                                    |                                                                                                    |                                                                                                    | <u>CCHSS Standard 12: Management</u>                                                                                                    | Medication                                 |
| 11.0 - Infection Prevention and Contro                                                                                                    | <u>I (IPC)</u>                                                                                                    |                                                                                                    | CCHSS Standard 14: (<br>Assistance & Bathing F<br>CCHSS Standard 15: S                                                                                                    | Dral Care<br>Frequency<br>Safe Bath &      |
| 12.0 - Medication Management                                                                                                    |                                                                                                    |                                                                                                    | Shower Temperature CCHSS Standard 16: F Management & Secure                                                                                                    | Restraint                                  |
| 13.0 - Nutrition and Hydration Manage                                                                                                    | ment                                                                                                    |                                                                                                    |                                                                                                    |                                            |
| 14.0 - Oral Care Assistance and Bathin                                                                                                    | ng Frequency                                                                                                    |                                                                                                    | CCHSS Community<br>Practice (COP)                                                                                                    | y of                                       |
| 15.0 - Safe Bath and Shower Water Te                                                                                                    | mperature                                                                                                    |                                                                                                    | March 2020 Session   I     February 2020 Session                                                                                                    | Recording                                  |
| 16.0 - Restraint Management and Sec                                                                                                    | ure Spaces                                                                                                    |                                                                                                    | <ul> <li>January 2020 Session</li> <li>December 2019 Session</li> <li>Archives</li> </ul>                                                                                                    | Recording                                  |
| 17.0 - Continuity of Health Care                                                                                                    |                                                                                                    |                                                                                                    |                                                                                                    |                                            |
| 18.0 - Concerns Resolution on Health                                                                                                    | Care                                                                                                    |                                                                                                    | Related Information                                                                                                    | 1<br>Physicians                            |
| 19.0 - Quality Improvement Reporting                                                                                                    |                                                                                                    |                                                                                                    | and Nurse Practitioners                                                                                                    | <u>s</u>                                   |

# CCHSS Standards

*Example*: Standard 15.0 - Safe Bath and Shower Water Temperature

- Overview
  - Click on link to view in the format you choose
    - PDF
    - □ PPT
    - Video
- Sub-standards
  - Click on link to enter each sub-standard

| Standards     | Safe Bath and Shower Water                                                    |       |  |  |
|---------------|-------------------------------------------------------------------------------|-------|--|--|
| Standard 15.0 | Temperature                                                                   |       |  |  |
| Standard 15.1 | remperature                                                                   |       |  |  |
| Standard 15.2 | The Standard 15.0 Overview Presentation is available in a variety of formats: |       |  |  |
| Standard 15.3 | View Document                                                                 | PDF   |  |  |
|               | View Presentation                                                             | PPT   |  |  |
|               | Tiew YouTube                                                                  | Video |  |  |

CCHSS Standards > Standard 15.0

# CCHSS Sub-Standards

### Example: Sub-standard 15.3

- Criteria for each standard will be stated on the page
- Related documents to the sub-standard *Example*:
  - Learning Opportunities
  - Policies
  - Resources
- Click on the links on the right to go to related documents

CCHSS Standards > Standard 15.3

| Standards     |
|---------------|
| Standard 15.0 |
| Standard 15.1 |
| Standard 15.2 |
| Standard 15.3 |

### Safe Bath and Shower Water Temperature

For the purposes of 15.2, a "therapeutic tub" is a tub into which a Client is lifted or is fully accessible, for example by a side door.

#### **Related Documents**

- Learning Resources
- Policies
- <u>Client Safety Safe</u>
   <u>Bathing Resources</u>

#### Notes

Standard 15.3 provides a definition; no evidence is required

### Governance TAB

| Alberta Health CC<br>Services                                | ontinuing Care<br>onnection            | Home<br>Search | e   About Us   Contact Us   Help   Logout                                                                                                    |
|--------------------------------------------------------------|----------------------------------------|----------------|----------------------------------------------------------------------------------------------------|
| Standards                                                    | Governance                             | Resources      | Learning                                                                                                    |
| We're here to liste                                          | Governance<br>en:                      |                |                                                                                                    |
| <ul> <li>Introducing Continuing Care (Continuing)</li> </ul> | bucing<br>ng Care<br>ion<br>tutorial ► |                | <ul> <li>Key Highlights</li> <li>COVID-19 Information</li> <li>SIM Support for Continuing Care<br/>Conducting an Environmental Scan</li> <li>Newsletters</li> <li>Personal Protective Equipment (PPE)<br/>FAQ for Staff</li> <li>Learn</li> <li>Learning Opportunities</li> <li>Available Courses</li> <li>Course Calendar</li> <li>(alendar )</li> </ul> |
| Introducing Continuing Care C<br>Take our tutorial           | Connection                             | •••            | Calendar >                                                                                                    |

# Governance

- Click on the link to view the policy or procedure
- Sort by the following if needed:
  - Standard Applicability
  - Type
  - Care Stream
  - Zone
  - Document ID
  - Schedule B Applicability
- Search function
  - Filter items

![](_page_9_Picture_11.jpeg)

Home > Governance

### Governance

#### **CCHSS** Policies

This section contains Alberta Health Services (AHS) policies, procedures, guidelines, protocols and standards that are related to Continuing Care Health Service Standards (CCHSS).

The CCHSS are a legislated requirement of Operators pursuant to the Nursing Homes General Regulation under the Nursing Homes Act, the Co-ordinated Home Care Program Regulation under the Public Health Act and pursuant to a Ministerial Directive under the Regional Health Authorities Act.

The CCHSS set the minimum requirement that Operators in the continuing care system must comply with in the provision of Health Care.

| Filter items                                               | Showing 1 to 58 of | 58 entries   SI | how 100 ∽ entr                 | ries       |                 |                             |
|------------------------------------------------------------|--------------------|-----------------|--------------------------------|------------|-----------------|-----------------------------|
| Document Title 👔 🖡                                         | Standard 🕇 🖡       | Туре 🛉 🖡        | Care<br>Stream <mark>↑↓</mark> | Zone 🕇 🖡   | Document ID 🕇 🖡 | Schedule B<br>Applicability |
| Access to a Designated Living Option in<br>Continuing Care | 1.0                | Policy          | All                            | Provincial | HCS-1117        | Yes                         |
| Access to Information (Physical, Electronic, Remote)       | 7.0                | Policy          | All                            | Provincial | 1105            | Yes                         |

# **RESOURCES TAB**

### 4 categories

- Practice Resources
   Clinical resources and best practices per topic
- Business Resources
- Professional Practice Role-based information including job descriptions
- Zone Resources Resources pertaining to a specific zone

![](_page_10_Picture_6.jpeg)

# Practice Resources

- Click on your chosen **Topic** on the left *example: Advance Care Planning*
- You will be taken directly to that page
- A list of resources will appear

![](_page_11_Picture_4.jpeg)

![](_page_11_Picture_5.jpeg)

- Can't find a resource?
  - Use the Search function

Home > Resources > Practice Resources > Advance Care Planning

### Practice Resources

Appropriate Use of Antipsychotics Care Planning Case Management Client & Family Centred Care Client Safety CoACT Collaborative Care

### Advance Care Planning

The resources listed on this page provide valuable information about Advance Care Planning and Goals of Care Designations. This includes videos and resources that help support Continuing Care providers have conversations with residents and their families about their goals and values.

#### Alberta Health Services Resources

- Advance Care Planning / Goals of Care Health Professional Website
- Advance Care Planning and Goals of Care Designation FAQ
- Integrating the ACP GCD Policy in Continuing Care Challenges and Successes Presentation

#### Contact

Email: conversationsmatter@ahs.ca

sisationsmatter(@ans.c

# **Business Resources**

- Click on your chosen **Topic** on the left *example: Contract Monitoring* 
  - You will be taken directly to that page
  - A list of resources will appear

- Can't find a resource?
  - Use the Search function

![](_page_12_Picture_6.jpeg)

Home > Resources > Business Resources

### **Business Resources**

- Access & Disclosure
- <u>Communicable Disease: Outbreak & Pandemic Planning</u>
- <u>Continuing Care Facility Directory</u>
- <u>Contract Monitoring</u>
- <u>CPR</u>
- Emergency Response Codes & Plans (Business Continuity)
- Safe Work Environment
  - Behavioural Safety Program (BSP)
- Schedules for Contracted Service Providers (AHS Policies and IP&C Standards)

![](_page_12_Picture_18.jpeg)

Home > Resources > Business Resources > Contract Monitoring

![](_page_12_Picture_20.jpeg)

# **Professional Practice**

- Click on your chosen **Topic** on the left *example: Health Care Aides* 
  - You will be taken directly to that page
  - A list of resources will appear

![](_page_13_Picture_4.jpeg)

Home > Resources > Professional Practice Resources

### **Professional Practice Resources**

- Allied Health
- Health Care Aides
- Job Descriptions
- Physicians & Nurse Practitioners
- Professional Regulatory Bodies

![](_page_13_Picture_12.jpeg)

Home > Resources > Professional Practice Resources > Health Care Aides

 Protessional Practice
 Health Care Aides

 Allied Health
 Competency Assessment Profile (CAP) Tool

 Job Descriptions
 Competency Assessment Profile (CAP) Tool

 Physicians & Nurse Practitioners
 Competency Assessment Profile (CAP) Tool

 Regulatory Bodies
 HCA Certification Record

 HCA Directory
 AB Health HCA Directive

- Can't find a resource
  - Use the Search function

# Zone Resources

- Click on your chosen **Topic** on the left *example: North* 
  - You will be taken directly to that page
  - A list of resources will appear

![](_page_14_Picture_4.jpeg)

Home > Resources > Zone Resources

### **Zone Resources**

| r <u>th</u><br>monton<br>ntral<br>Igary<br>uth |        |                                                                                                    |                                                                                                    |          |
|------------------------------------------------|--------|----------------------------------------------------------------------------------------------------|----------------------------------------------------------------------------------------------------|----------|
| Star                                           | ndards | Governance                                                                                                    | Resources                                                                                                    | Learninç |
| Zone Resources                                 | 2      | North Zone                                                                                                    |                                                                                                    |          |
| Zone Resources                                 | 2      | North Zone                                                                                                    |                                                                                                    |          |
| Edmonton Zone                                  | С      | ontinuing Care Client/Far                                                                                                    | mily Information                                                                                                    |          |
| Central Zone                                   |        | North Zone Resident Handbook                                                                                                    |                                                                                                    |          |
| Calgary Zone                                   | C      | are Planning                                                                                                    |                                                                                                    |          |
| South Zone                                     |        | North Zone Seniors Health CCHSS     North Zone CC Interdisciplinary Te     North Zone Interdisciplinary Team     North Zone CCHSS - Manager & C     North Zone - RAI 2.0 Printing Outc | S Standard 1.0 Chart Review Tool<br>am Preparation & Meeting Notes for All streams<br>Conference Checklist for LTC, SL, & HC<br>Case Manager Accountabilities<br>comes Scales & RAP's |          |
|                                                | P      | arenteral Therapy                                                                                                    |                                                                                                    |          |
|                                                |        | Subcutanoous Thorapy Clinical Po                                                                                                    |                                                                                                    |          |

## LEARNING TAB

- 3 categories
  - Calendar
  - Education
  - Learning Opportunities
- Quick link to Open Calendar on home page

![](_page_15_Picture_6.jpeg)

# Calendar

- View course calendar to review upcoming available courses
  - Provincial
  - Zones
- Click on the title of the training for details example: Edmonton Zone Training – Feb 7, 2019
- A list of all courses is available under the calendar

| Calendar AHS Provincial Zone All Events | Find | an item  | Q        |                   |                   |
|-----------------------------------------|------|----------|----------|-------------------|-------------------|
| Title                                   |      | Zone     | Location | Start Time        | End Time          |
| South Zone Training                     |      | South    |          | 2/5/2019 12:00 AM | 2/5/2019 11:59 PM |
| Edmonton Zone Training                  |      | Edmonton |          | 2/7/2019 3:00 PM  | 2/7/2019 4:00 PM  |
| North Zone Training                     |      | North    |          | 2/11/2019 3:00 PM | 2/11/2019 4:00 PM |
| Calgary Zone Training                   |      | Calgary  |          | 2/13/2019 3:00 PM | 2/13/2019 4:00 PM |
| Central Zone Training                   |      | Central  |          | 2/15/2019 3:00 PM | 2/15/2019 4:00 PM |
| Testing Feb 16th                        |      |          |          | 2/16/2019 8:00 AM | 2/16/2019 8:30 AM |
| Central Calendar T                      |      |          |          | 2/16/2019 1:00 PM | 2/16/2019 2:00 PM |

| 🗧 🔶 February | 2019                    |                          |                         |                                                  |                         |                          |
|--------------|-------------------------|--------------------------|-------------------------|--------------------------------------------------|-------------------------|--------------------------|
| SUNDAY       | MONDAY                  | TUESDAY                  | WEDNESDAY               | THURSDAY                                         | FRIDAY                  | SATURDAY                 |
| 27           | 28                      | 29                       | 30                      | 31                                               | 1                       | 2                        |
| 3            | 4                       | 5<br>South Zone Training | 6                       | 7<br>3:00 pm - 4:00 pm<br>Edmonton Zone Training | 8                       | 9                        |
| 10           | 11<br>3:00 pm - 4:00 pm | 12                       | 13<br>3:00 pm - 4:00 pm | 14                                               | 15<br>3:00 pm - 4:00 pm | 16<br>8:00 am Testing Fe |
|              | North Zone Training     |                          | Calgary Zone Training   |                                                  | Central Zone Training   | 1:00 pm Central Ca       |
| 17           | 18                      | 19                       | 20                      | 21                                               | 22                      | 23                       |
|              |                         |                          |                         |                                                  | Zhi                     | Test                     |
| 24           | 25                      | 26                       | 27                      | 28                                               | 1                       | 2                        |
|              |                         |                          | 3:00 pm - 4:00 pm       | 11:00 am - 12:00 pm                              | 3:00 pm - 4:00 pm       |                          |

| Title            | Edmonton Zone Training       |       |
|------------------|------------------------------|-------|
| Location         |                              |       |
| Start Time       | 2/7/2019 3:00 PM             |       |
| End Time         | 2/7/2019 4:00 PM             |       |
| Description      |                              |       |
| Catagona         |                              |       |
| Category         |                              |       |
| All Day Event    |                              |       |
| Recurrence       |                              |       |
| Zone             | Edmonton                     |       |
| Content Type: Ev | vent                         |       |
| Created at 2/7/2 | 019 2:37 PM by 🗌 arunsukumar |       |
|                  |                              | Close |

# Education

![](_page_17_Figure_1.jpeg)

Home > Learning Opportunities > Education

### Education

- Click on your chosen **Topic** on the left example: CCHSS Standard 9 Education
  - You will be taken directly to that page
  - A list of resources will appear

#### Alberta Health Services is happy to announce access to Lippincott Procedures is now available on CCCI Lippincott Procedures is AHS's primary evidence-based procedures reference, providing access to step-by-step guides for over 1,800 procedures and skills for a wide variety of nursing practice areas. Use these procedures in consideration of clinical experience, context-specific information, and with attention to current policies and other organizational references.

Please contact continuingcare@ahs.ca if you need access to a particular procedure.

#### Continuing Care Connection Resources

- <u>CCHSS Standard 9 Education</u>
- Indigenous Awareness and Sensitivity
- Practice / Business Learning Resources

#### Additional Resources

- Knowledge Resource Service (KRS)
  - Lippincott Procedures

#### Virtual Health & Technologies

- Virtual Health Resources AHS troubleshooting, Zoom, operational guides, patient information
- <u>Virtual Platform Social Connectedness Handout</u>
- <u>Virtual Platform Social Connectedness Presentation Video</u>

![](_page_17_Picture_20.jpeg)

Home > Learning Opportunities > Education > CCHSS Standard 9 Education

![](_page_17_Picture_22.jpeg)

#### Standard 9.2 a iv

Pandemic Preparedness PPT
 Pandemic Preparedness PDF
 Pandemic Preparedness eLearning Module

### Learning Opportunities

- Learning Links
- Learning Opportunities
  - Click on the links to take you to the specific areas

| Alberta Health Contl | Continuing Care |           | ۹        |
|----------------------|-----------------|-----------|----------|
| Con                  | nection         |           |          |
| Standards            | Governance      | Resources | Learning |

Home > Learning Opportunities

### Learning Opportunities

Please see the following Learning Opportunities that are available for your site. Please feel free to reach out to each of the opportunities for further information.

#### Learning Essential Approaches to Palliative Care (LEAP)

The Palliative and End-of-Life Care (PEOLC) portfolios and the Provincial PEOLC team within AHS are excited to partner with Pallium Canada to deliver <u>LEAP training online</u> to health care providers across the province until March 31, 2024.

### Caregiver-Centered Care: Competency-based Education for Health Workforce

The University of Alberta Faculty of Medicine & Dentistry is inviting you to participate in the Caregiver Centered Care Education offered online at <u>caregivercare ca</u>. The rates of stress are climbing for family caregivers. The health workforce can be the first line of reliable support for family caregivers but many health providers have not received any education or training about supporting family caregivers. This is a well-thought-out program that engages the learner no matter whether novice or how well versed you may be as a professional. If you have any questions, contact Dr. Jasneet Parmar | Jasneet Parmar@ahs.ca or Dr. Sharon Anderson | sdanders@ualberta.ca

#### Learn More

<u>Newsletters</u>

#### Learning Links

- ASCHA's Learning Centre for Senior Living
- Knowledge Resource Services (KRS)
   Addictions & Mental Health
- Continuing Care
- Quality Improvement & Patient Safety
- Seniors' Health
- See more subject guides

Various practice business and

### Contact Us

### Send an email with any questions or concerns regarding the Continuing Care Connection website to ccconnection@ahs.ca

![](_page_19_Picture_2.jpeg)